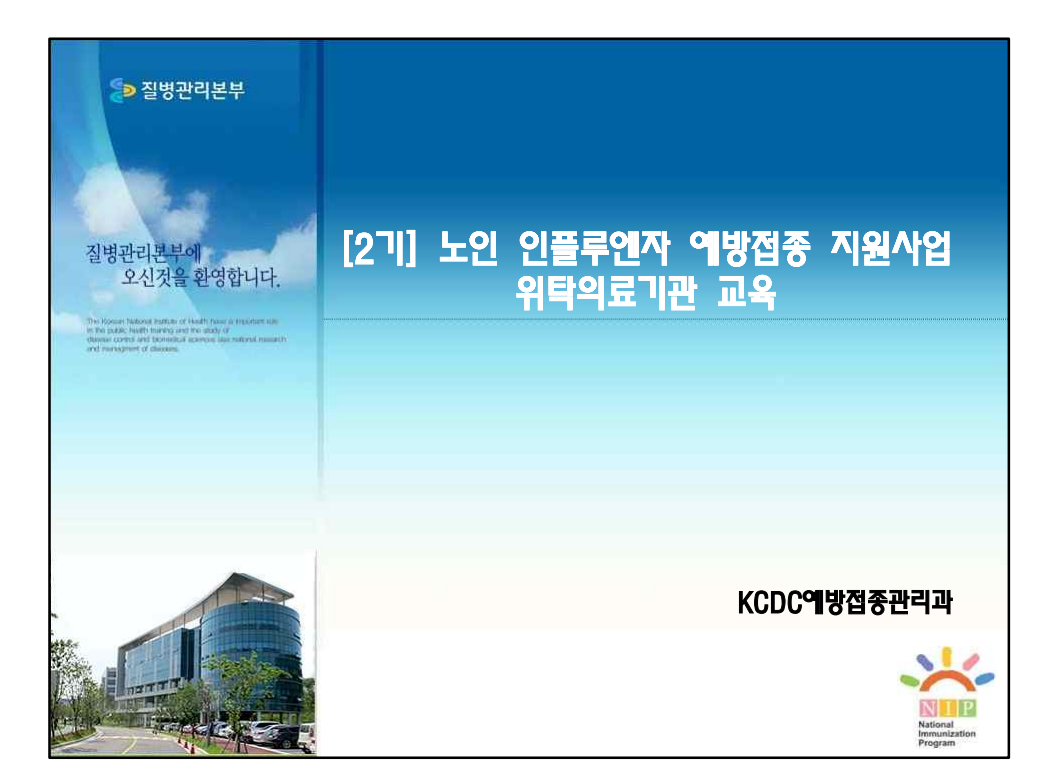

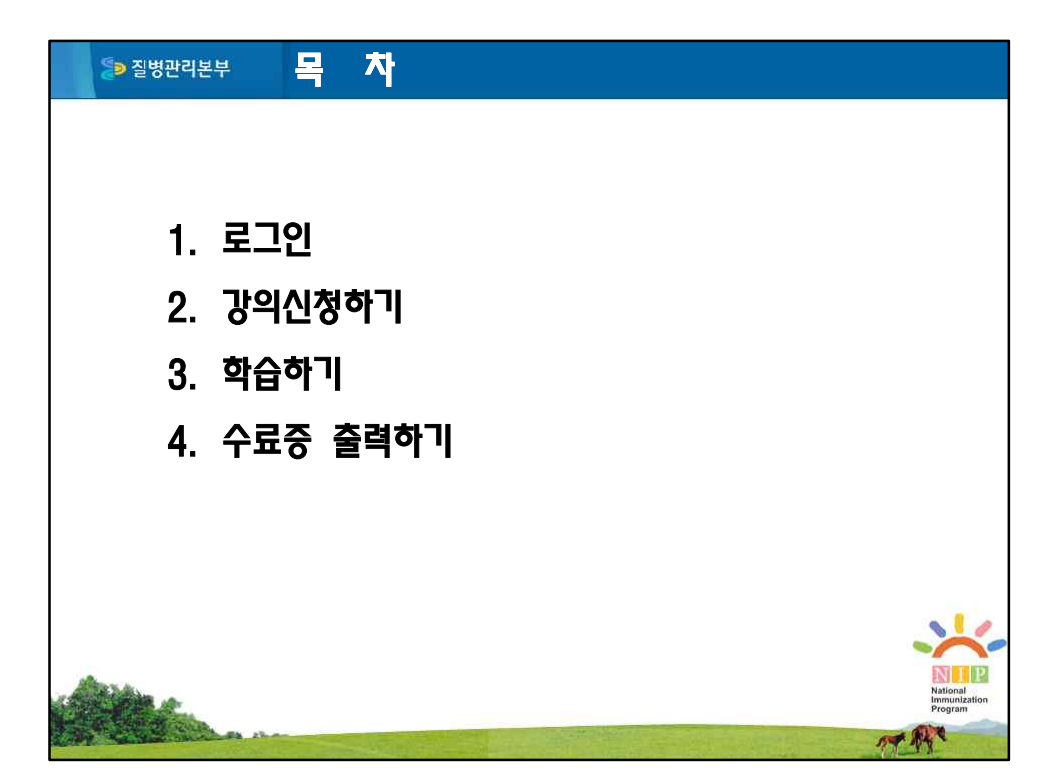

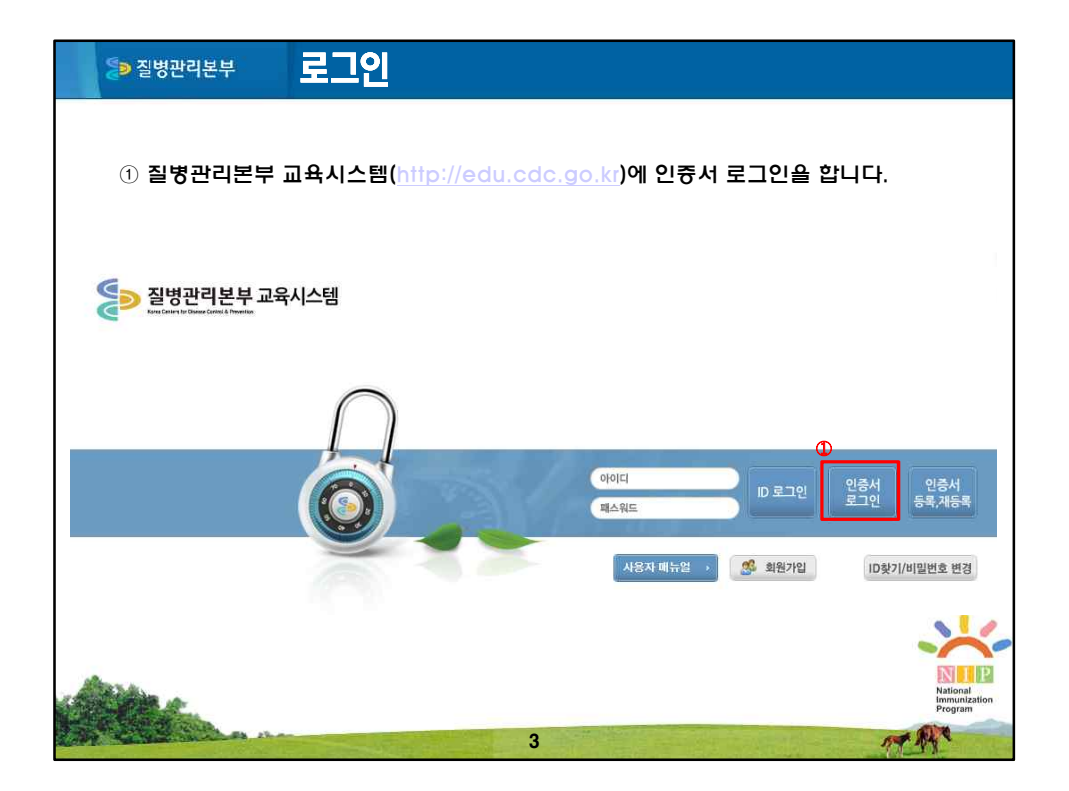

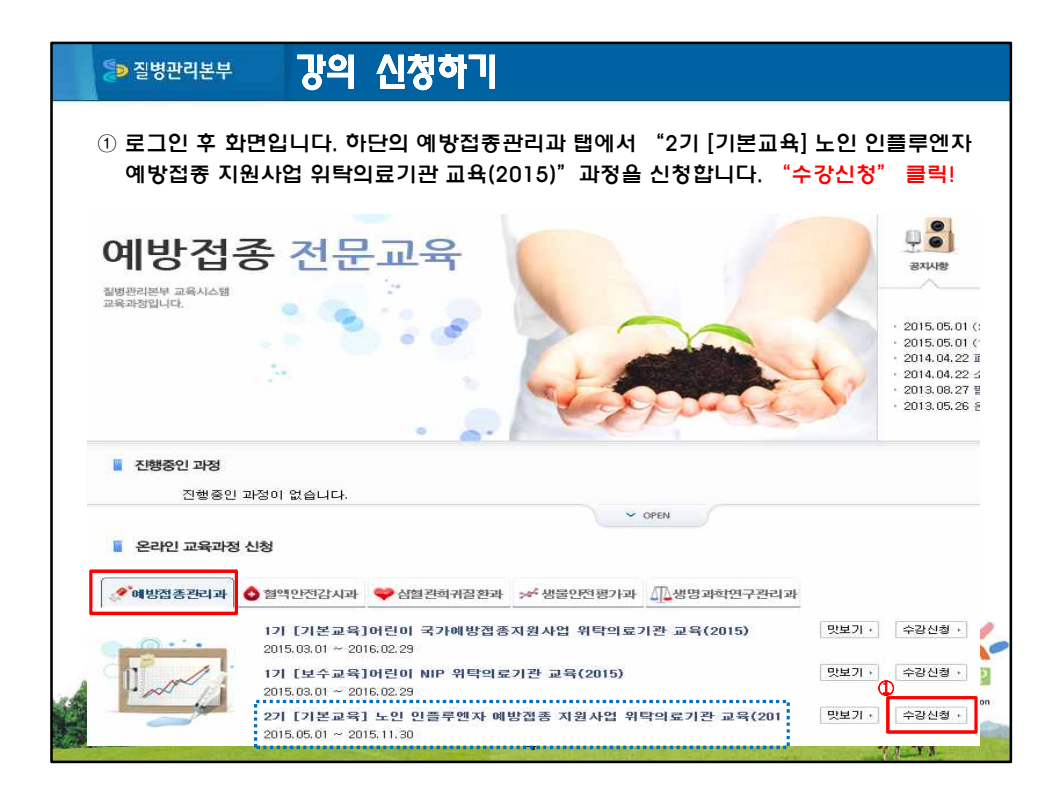

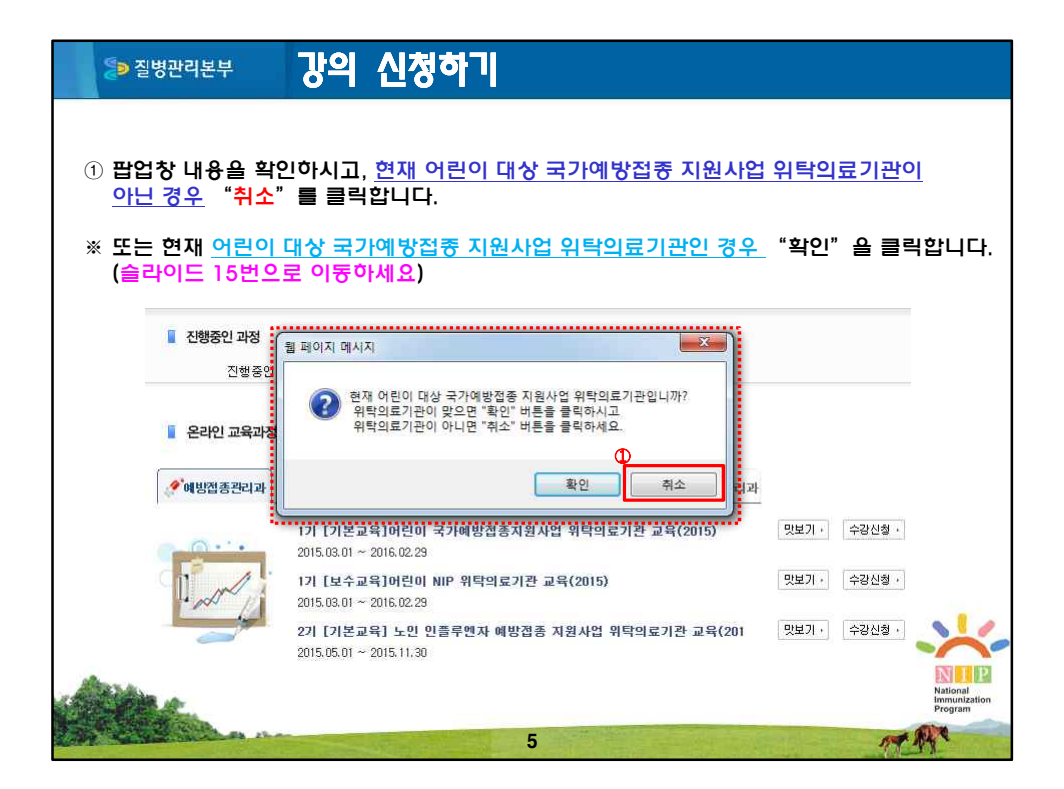

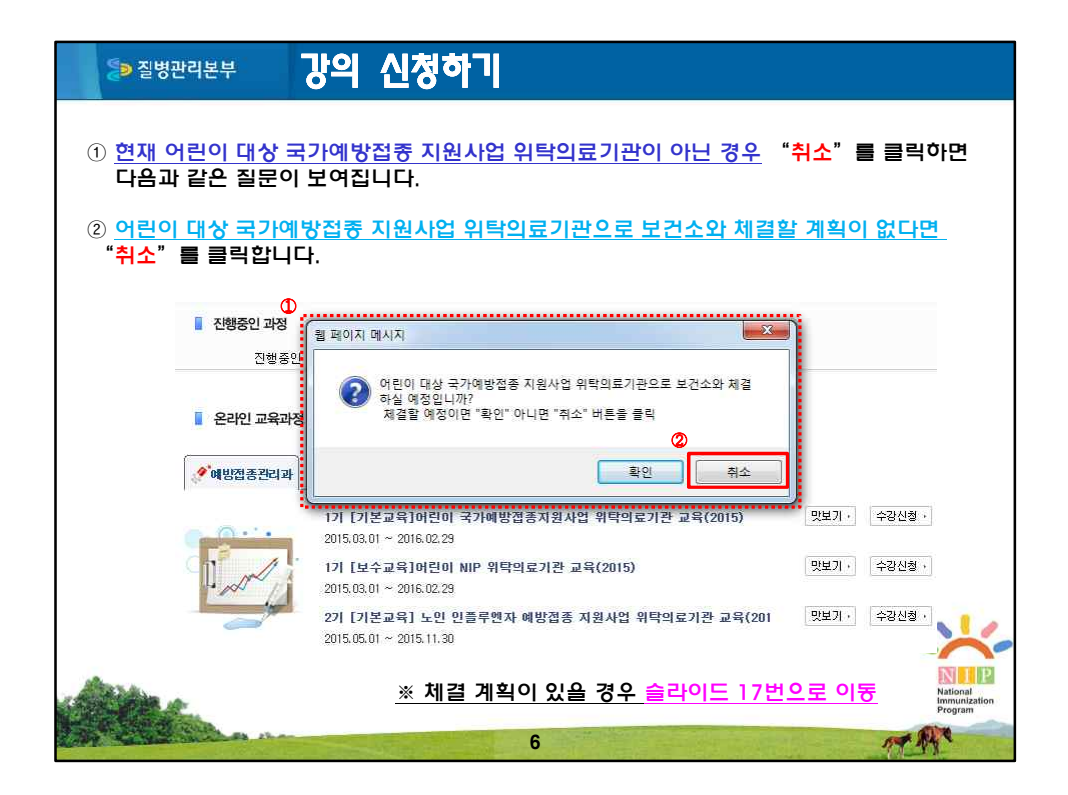

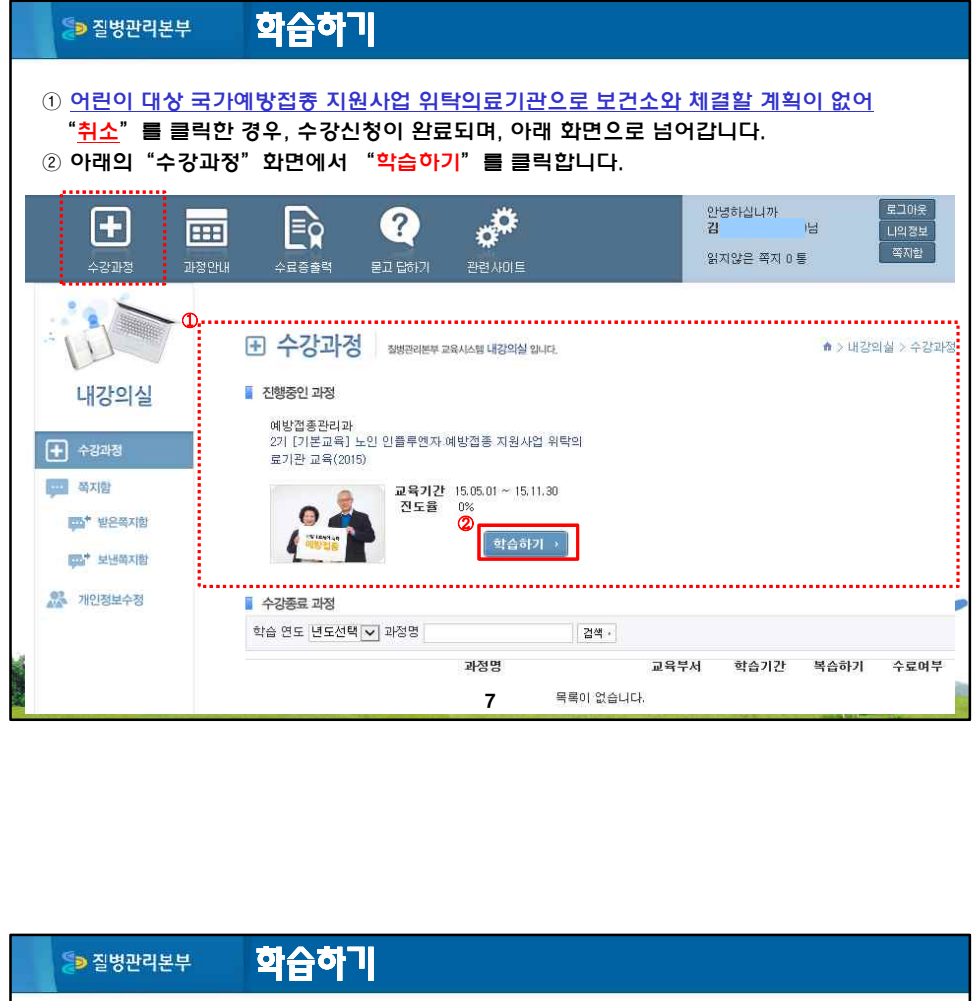

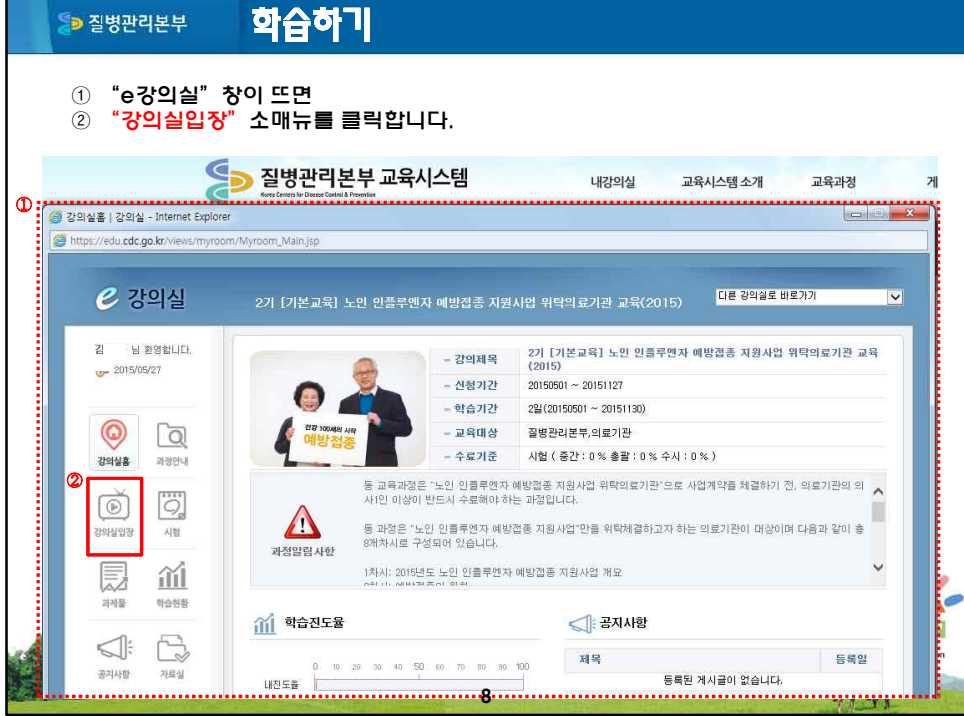

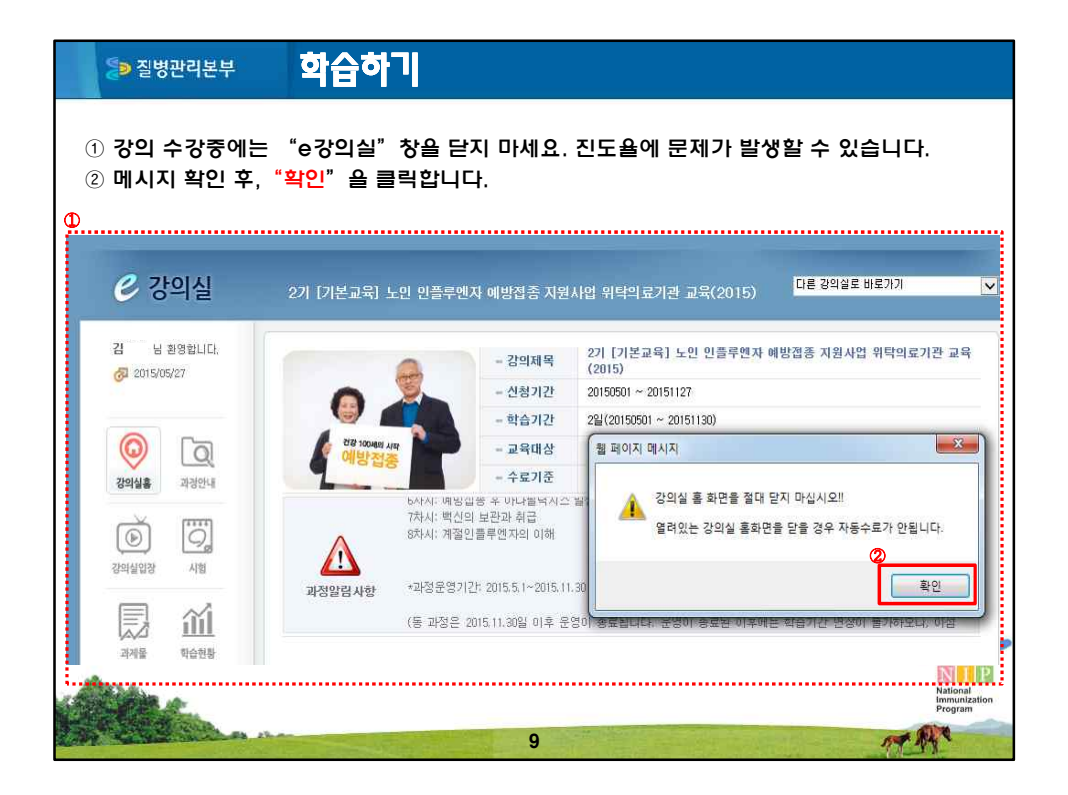

| ● 질병관리본부                                | 학습                      | 하기                                                              |                             |
|-----------------------------------------|-------------------------|-----------------------------------------------------------------|-----------------------------|
| ① 학습할 목차(8가<br>② 1회차부터 순차<br>③ 교재다운로드(자 | 차시)가<br>적으로 "<br> 료실 이동 | 보여지면,<br><mark>학습하기"를 클릭합니다.</mark><br>j)는 각 차시 내에서도 다운로드가 가능합니 | 니다.                         |
| 의실입장   강의실 - Internet Explorer          | 4                       |                                                                 |                             |
|                                         | cheduleList.do?ccd      | =C0150406090070&ocd=OD150406100022&icd=SB150406090066&type=S    |                             |
| 김 남 환영합니다.<br><i>경</i> J 2015/05/27     | <u>୍</u> ର୍ଭି ଅମ୍ବର୍ଧ୍ୟ | ଘ장                                                              | 각 차시내(들어가기)에서<br>교재 다운로드 가능 |
| 4                                       | )<br>=                  |                                                                 | 표제 대군도그(세포글 이동) /           |
| 0 a                                     | 외사                      | 제국                                                              | ② 전도<br>                    |
| 강의실흥 과정안내                               | 1회사<br>2회차              | 2013근도 도한 전로구전자 예정입공 시전자입 개요.<br>예반경종이 위치                       | 억급이가<br>수차하스 하세요            |
|                                         | 3회차                     | 성인예방접종                                                          | 순차학습 하세요.                   |
|                                         | 4회차                     | 고령자에서의 예방접종                                                     | 순차학습 하세요.                   |
| 7101410131                              | 5회차                     | 국가예방접종 이상반응 관리                                                  | 순차학습 하세요.                   |
| 2-HEE2 UR                               | 100000                  |                                                                 | 7.222.223.1224.233.242      |
| 8-12 23 AB                              | 6회자                     | 예망접종 후 바나팔락시스 발생시 내용법                                           | 순차학습 하세요.                   |
|                                         | 6회자<br>7회차              | 예양접송 후 바라붙역시스 탈생시 내용법<br>백신의 보관과 취급                             | 순차학습 하세요.<br>순차학습 하세요.      |

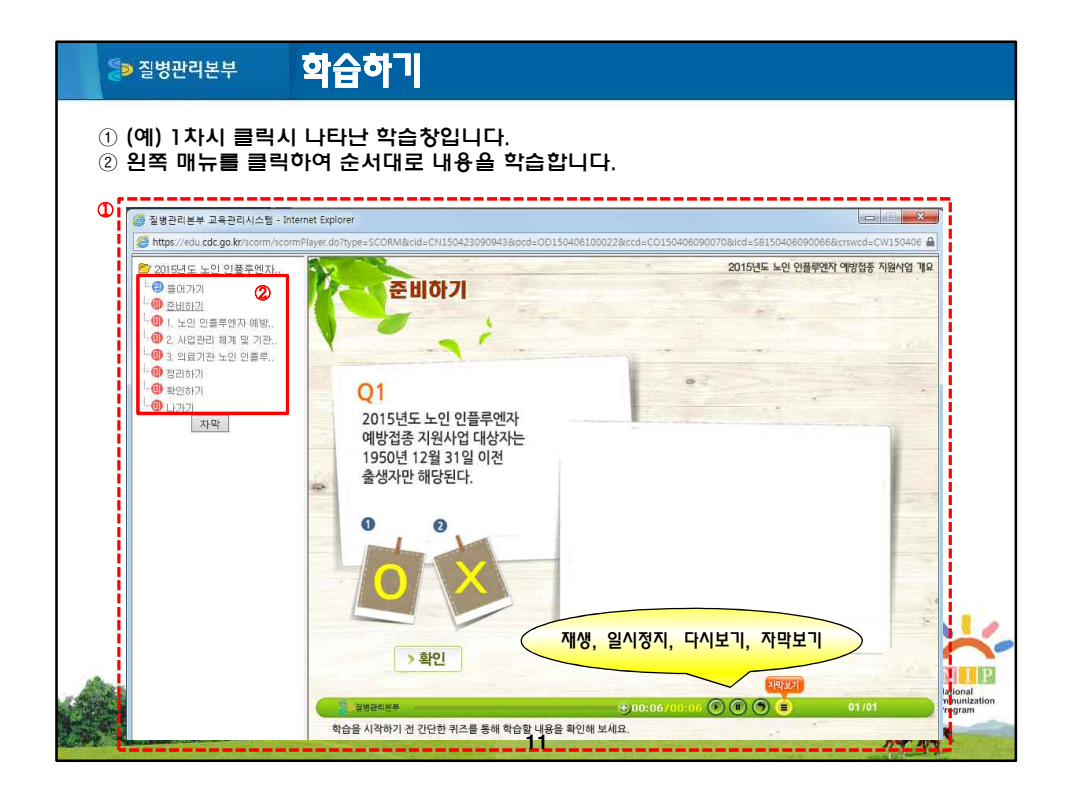

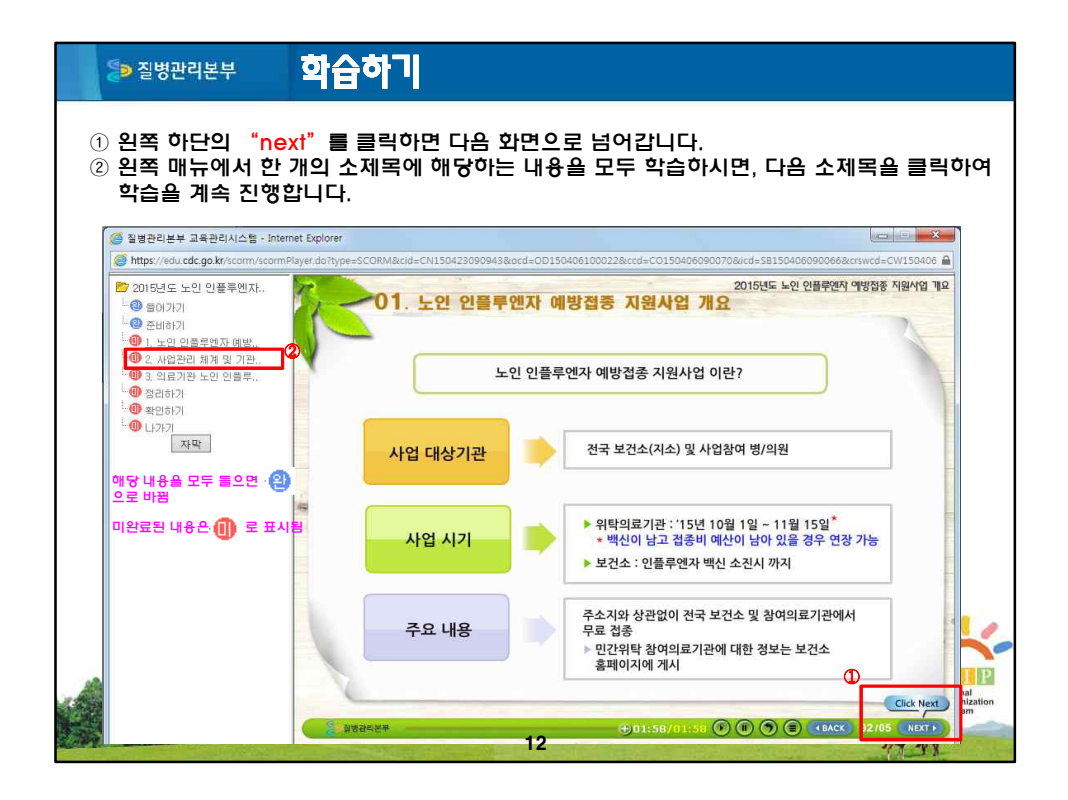

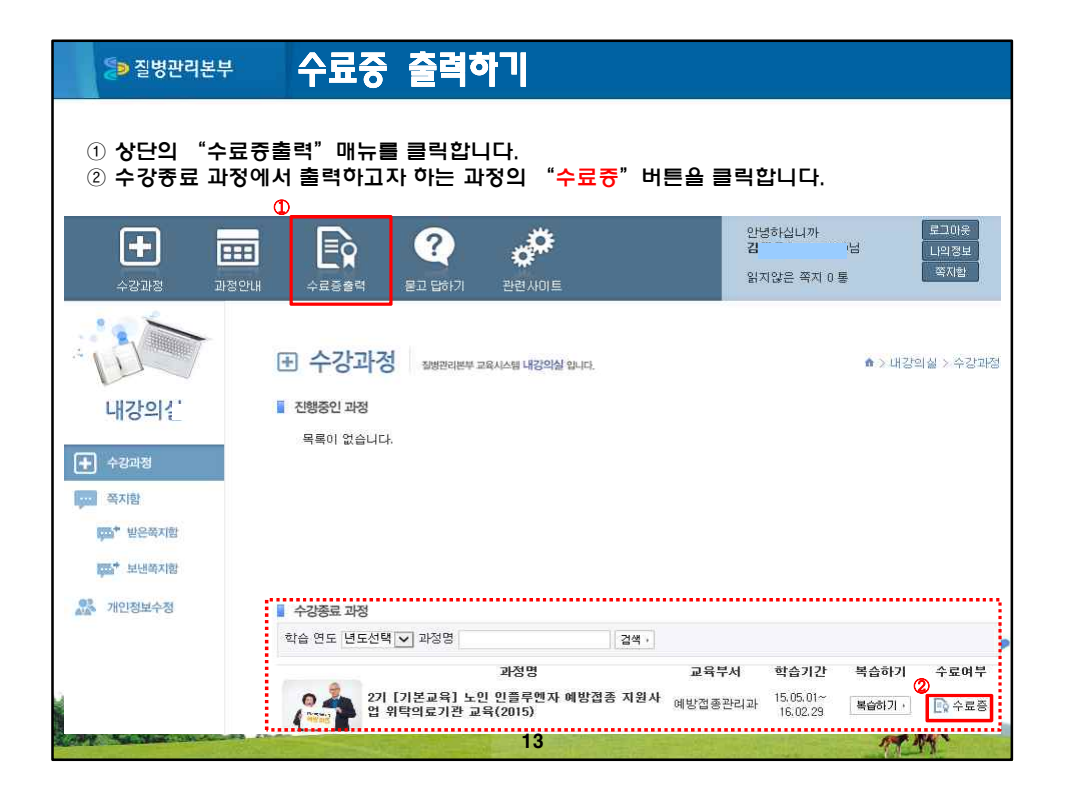

| ▷ 질병관리본부 수료중 출력하기                                                                                                    |                                                                                                    |  |
|----------------------------------------------------------------------------------------------------|----------------------------------------------------------------------------------------------------|--|
| <ol> <li>화면과 같이 수료증이 훌력되며, 수료증은<br/>관활보건소에 관련 계약서류와 함께 제출합니다.</li> <li>성명은 회원가입시 기입한 대로 훌력되며,<br/>실명으로 기입하지 않은 경우</li> </ol> | 「예방접종업무위탁의료기관」<br>교육수료증<br>소 속: OOO의원<br>성 명: 홍김동<br>소 재 지: 충북청주시 흥억구오송용오송생명2로200                            |  |
| <u> </u>                                                                                                    | 위하는 질병관과본부 온라인 교육시스템에서 기본교육<br>(「노인 인플루연자 예방접종 지원사업 위탁의료기관<br>교육(2015)」) 2기 과정을 수료하였음을 증명합니다.<br>2015.04.28. |  |
| 14                                                                                                    | 질병관리본부장 <del>적인생</del> 략                                                                                     |  |

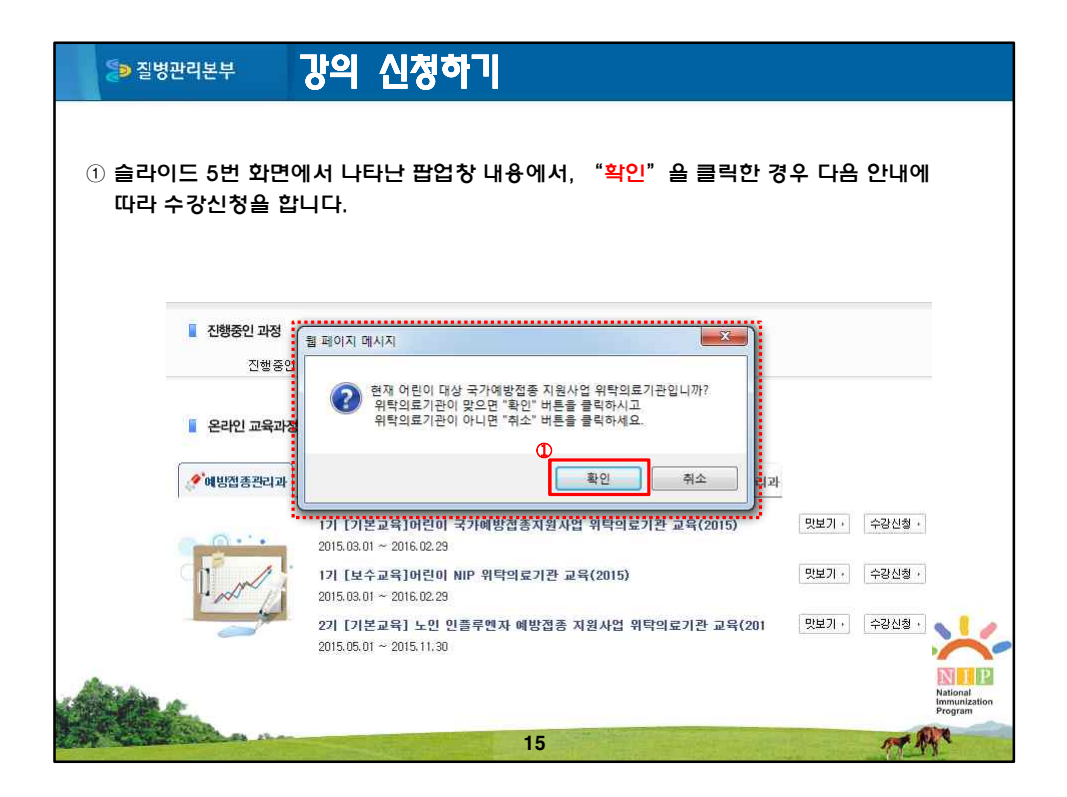

| [≫ 질병관리본부                                                                    | 강의 신청하기                                                                                                    |                                     |
|------------------------------------------------------------------------------|----------------------------------------------------------------------------------------------------|-------------------------------------|
| ① 현재 <u>어린이 대상 국</u><br>" <mark>1기 [기본교욕] 노</mark><br>이므로 질병관리본<br>확인하시기 바랍니 | <u>가예방접종 지원사업 위탁의료기관인 경우.</u><br>인 인플루엔자 예방접종 지원사업 위탁의료기관 교<br>부 예방접종관리과(043-719-6851)로 연락하여<br>다.                                               | ! <u>욕(2015)"과정 대상자</u><br>과정 수료여부를 |
| <ul> <li>전행증인 과정</li> <li>전행증인</li> <li>온라인 교육과정</li> </ul>                  | 웹 페이지 메시지<br>①     ①     ①     ①     ①     ①     ①     ①     ①     ①     ①     ①     ②     ②     ②     ④     ③ 플랜리본부(043-719-6851)로 문의 아시기 바랍니다. |                                     |
| <b>※</b> 예방접종관리과                                                             | 확인 학연구관리과                                                                                                    |                                     |
| <b>•</b> • • •                                                               | 1기 [기본교육]머린미 국가예방접종지원사업 위탁의료기관 교육(2015)<br>2015.03.01 ~ 2016.02.29                                                                               | 맛보기 · 수강신철 ·                        |
| II and                                                                       | 1기 [보수교육]어린이 NIP 위탁의료기관 교육(2015)<br>2015.03.01 ~ 2016.02.29                                                                                      | 및보기· 수강신청·                          |
|                                                                              | 2기 [기본교육] 노인 인플루엔자 예방접종 지원사업 위탁의료기관 교육(201<br>2015.05.01 ~ 2015.11.30                                                                            | 및보기 · 수강신철 ·                        |
| Siter.                                                                       |                                                                                                    | National<br>Immunization<br>Program |
|                                                                              | 16                                                                                                    | MAR .                               |

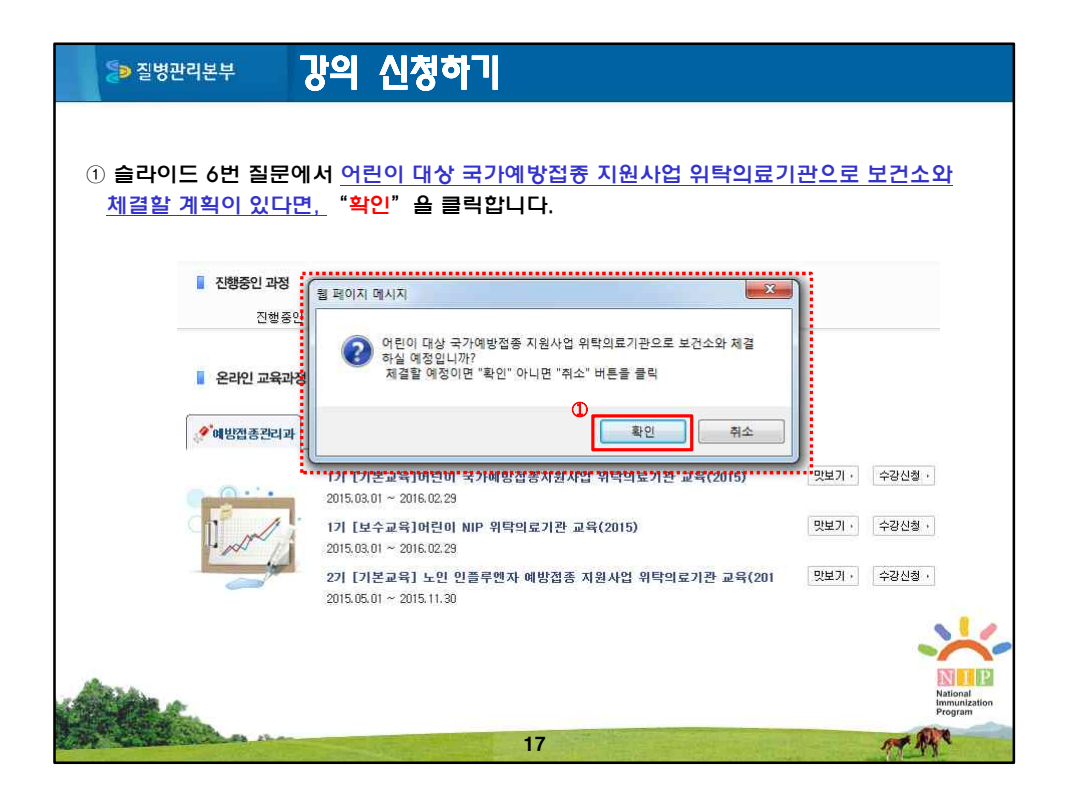

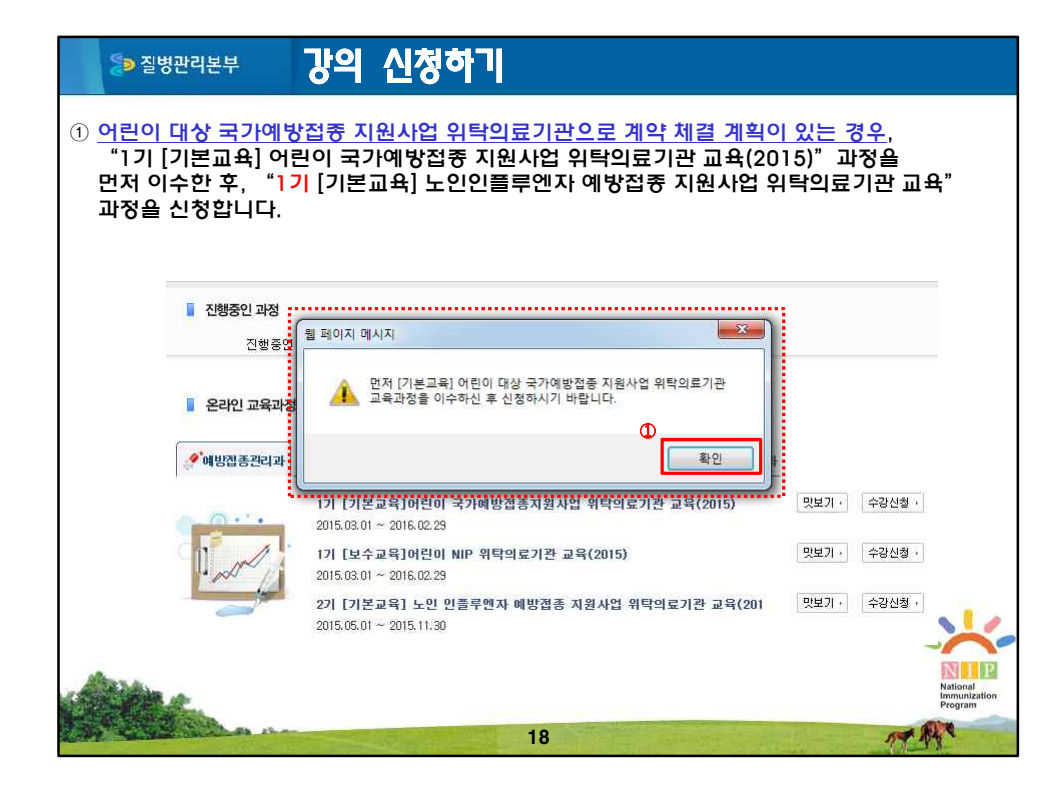

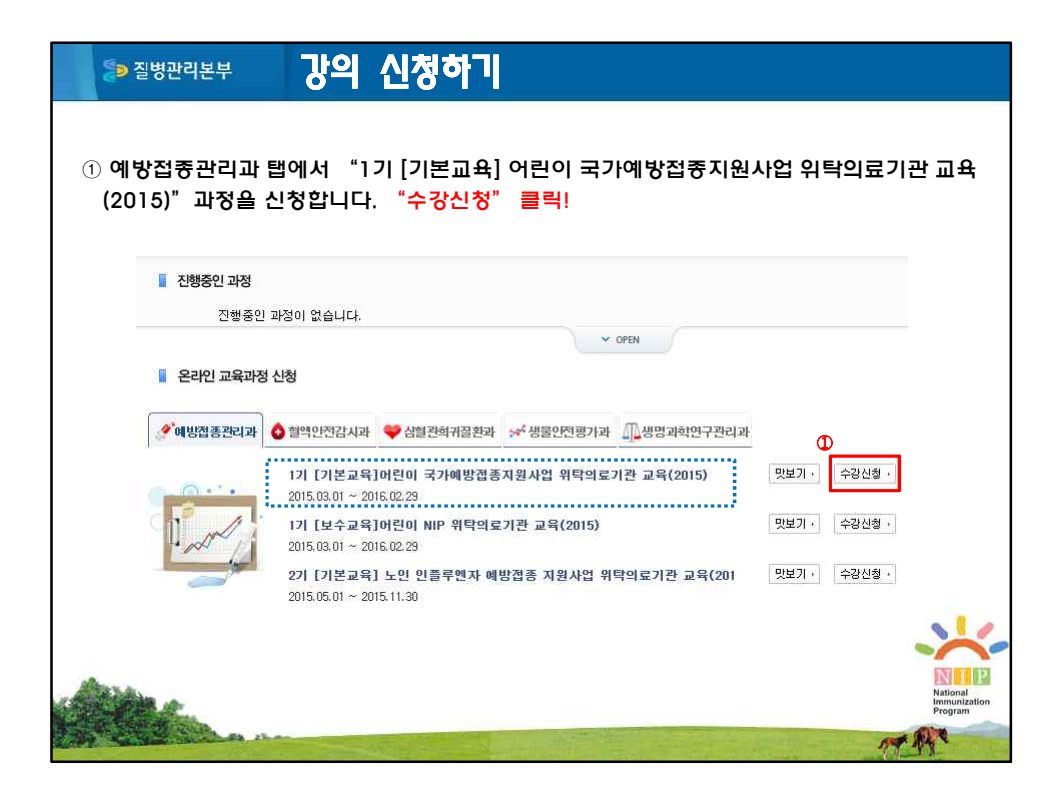

| ➢ 질병관리본부            | 강의 신청하기                                                                                                    |                              |                                     |
|---------------------|----------------------------------------------------------------------------------------------------|------------------------------|-------------------------------------|
| ① 아래와 같이 팝업 [       | 베시지가 뜨면 " <mark>확인"을 클릭</mark> !합니다.                                                                                                    |                              |                                     |
| · 진행중인 과정<br>진행중인   | 휠 페이지 메시지                                                                                                    |                              |                                     |
| · 온라인 교육과정          | <ul> <li></li></ul>                                                                                                    |                              |                                     |
|                     | 17] [기본교육]어린이 국가예방접종지원사업 위탁의료기관 교육(2015)<br>2015.03.01 ~ 2016.02.29<br>12] [보수교용]머리이 NP 위탁의로기관 교용(2015)                                                                                                    | 맛보기 · 수강신청 ·<br>맛보기 · 수강신청 · |                                     |
| and the             | 2015.03.01 ~ 2016.02.29<br>2 <b>7] [기본교육] 노인 인플루벤자 예방접종 지원사업 위탁의료기관 교육(201</b><br>2015.05.01 ~ 2015.11.30                                                                                                    | 및보기 - 수강신청 -                 |                                     |
| Alter-              |                                                                                                    |                              | National<br>Immunization<br>Program |
| A REAL PROPERTY AND | Constant of the second second s | 1                            | AT C                                |

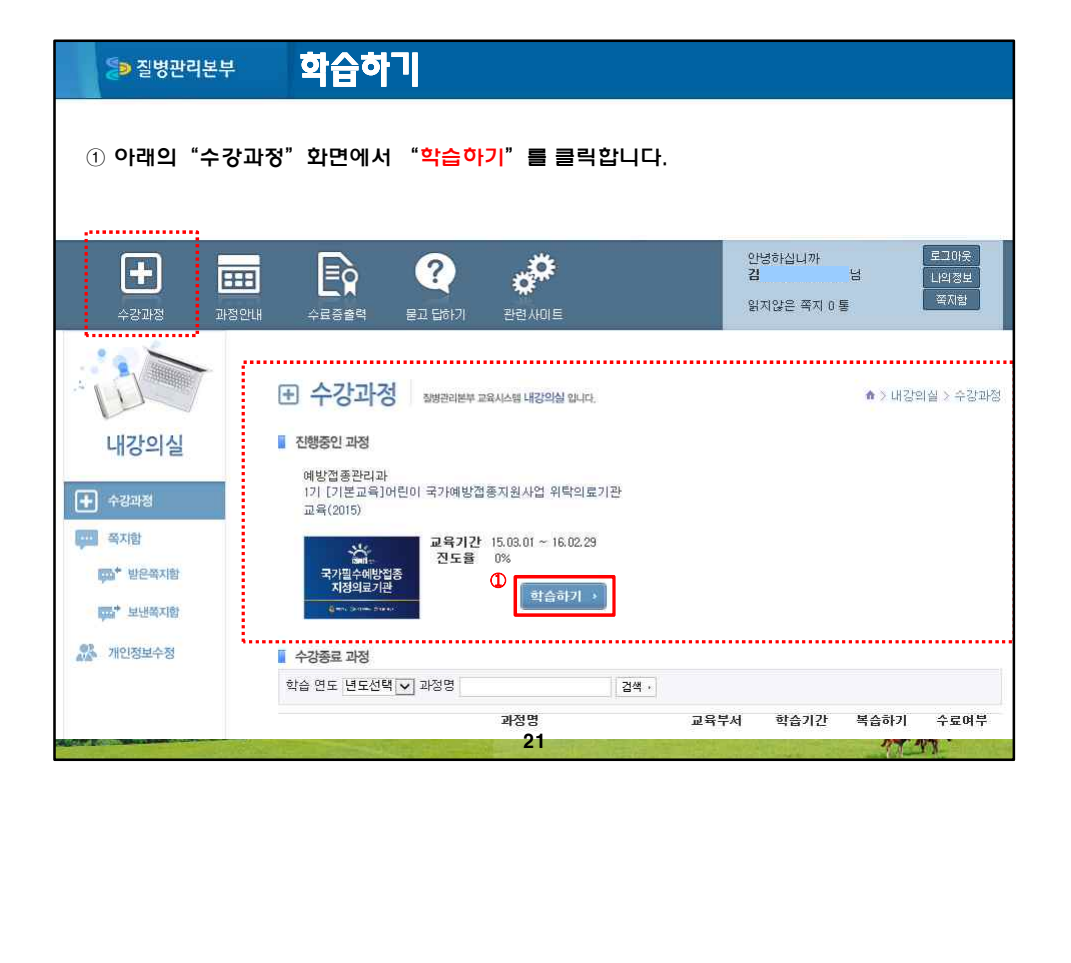

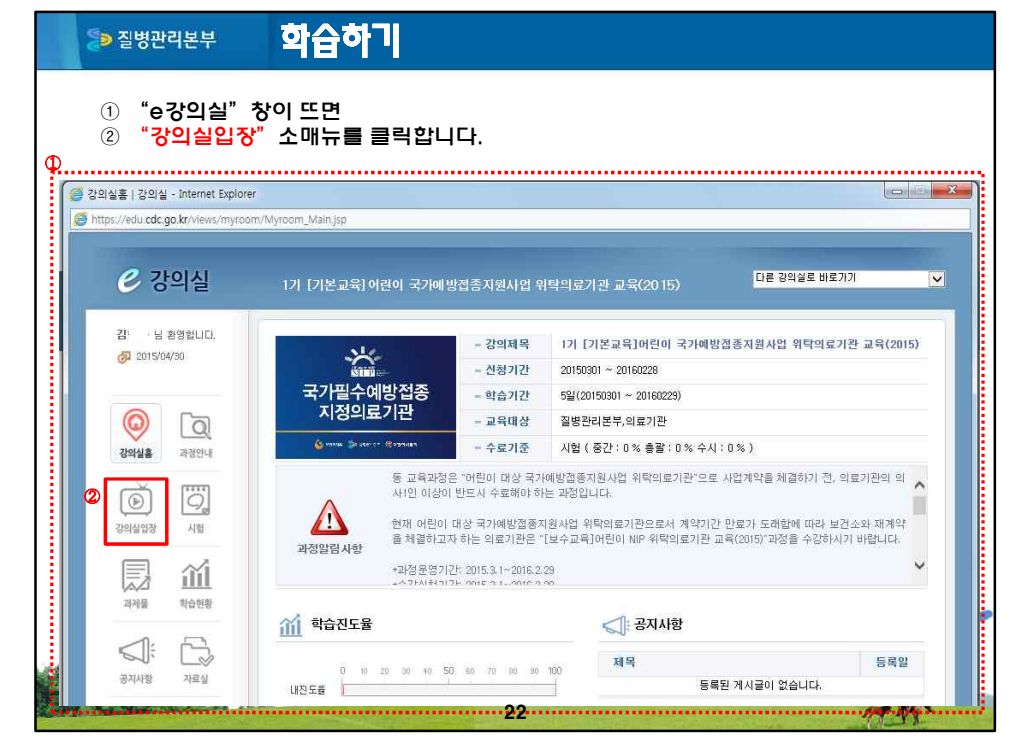

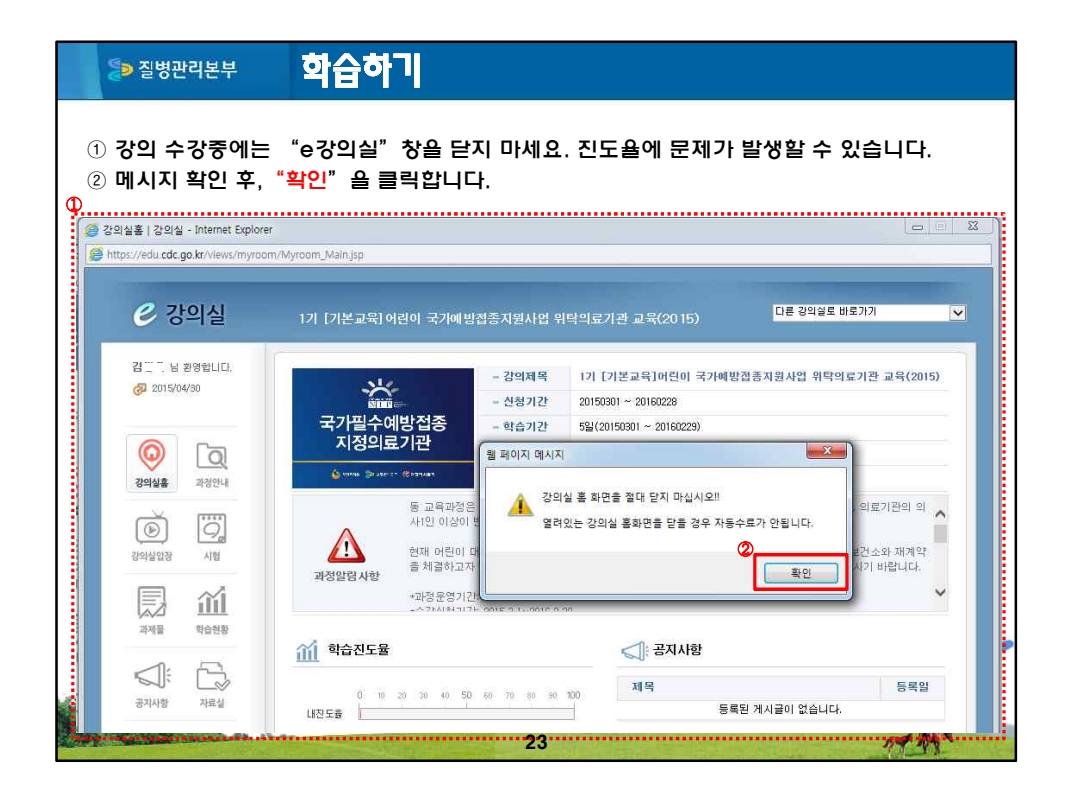

| [≫ 질병관리본부                               | 학습                        | 하기                                                              |                                                                 |
|-----------------------------------------|---------------------------|-----------------------------------------------------------------|-----------------------------------------------------------------|
| ① 학습할 목차(10<br>② 1회차부터 순차<br>③ 교재다운로드(지 | 개 차시)기<br>적으로 "<br>1료실 이동 | + 보여지면,<br><mark>학습하기"를 클릭합니다.</mark><br>)는 각 차시 내에서도 다운로드가 가능합 | 압니다.                                                            |
| 🦪 강의실입장   강의실 - Internet Explore        | t                         |                                                                 |                                                                 |
| Https://edu.cdc.go.kr/myroom/CrswS      | cheduleList.do?ccd        | =C0150212150055&ocd=OD140923110018&icd=SB150212150051&type=     | s 🔒                                                             |
|                                         | 1기 [기본교·<br>ⓒ 강의실         | 육] 어린이 국가예방접종지원사업 위탁의료기관 교육(2015)<br>입장                         | 다른 강의철로 바로가기<br>각 차시내(들어가기)에서<br>교재 다운로드 가능<br>교재 다운로드(지문실 이동)・ |
|                                         | )<br>회차                   | 제목                                                              | 진도                                                              |
| W Q                                     | 1회차                       | 2015년도 머린이 국가예방접종 지원사업 개요                                       | ②         학습하기                                                  |
| 강의실흥 과정안내                               | 2회차                       | 예방접종등록관리 정보시스템 사용방법(의료기관용)                                      | 순차학습 하세요.                                                       |
|                                         | 3회차                       | 예방접종실시기준 및 방법(1)                                                | 순차학습 하세묘.                                                       |
|                                         | 4회차                       | 예방접종실시기준 및 방법(2)                                                | 순차학습 하세요.                                                       |
| 강의실입장 시험                                | 5회차                       | 예방접종과 이상반응                                                      | 순차학습 하세요.                                                       |
|                                         | 6회차                       | BCG 예방접종과 이상반응                                                  | 순차학습 하세요.                                                       |
|                                         | 7회차                       | 예방접종 후 아나필락시스 발생시 대응법                                           | 순차학습 하세요.                                                       |
| 과제물 학습현황                                | 8회차                       | 국가예방접종 이상반응 관리                                                  | 순차학습 하세요.                                                       |
|                                         | 9회차                       | 백신의 보관과 취급                                                      | 순차학습 하세요.                                                       |
|                                         | 10회차                      | 계절인플루엔자의 이해 24                                                  | 순차학습 하세요.                                                       |

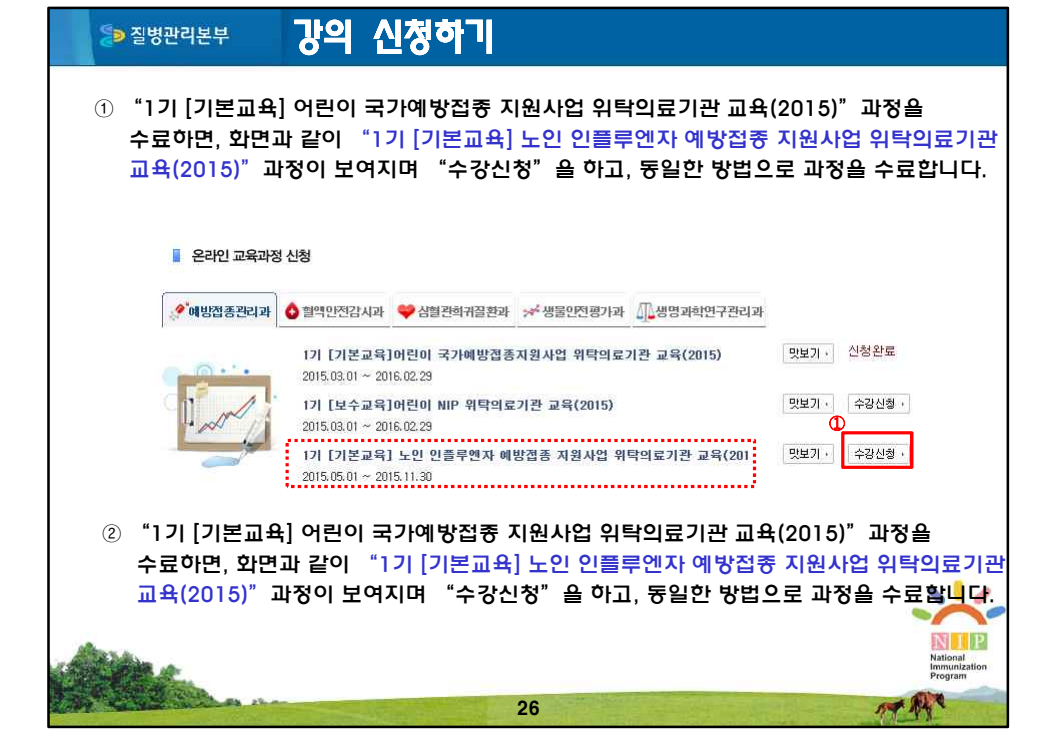

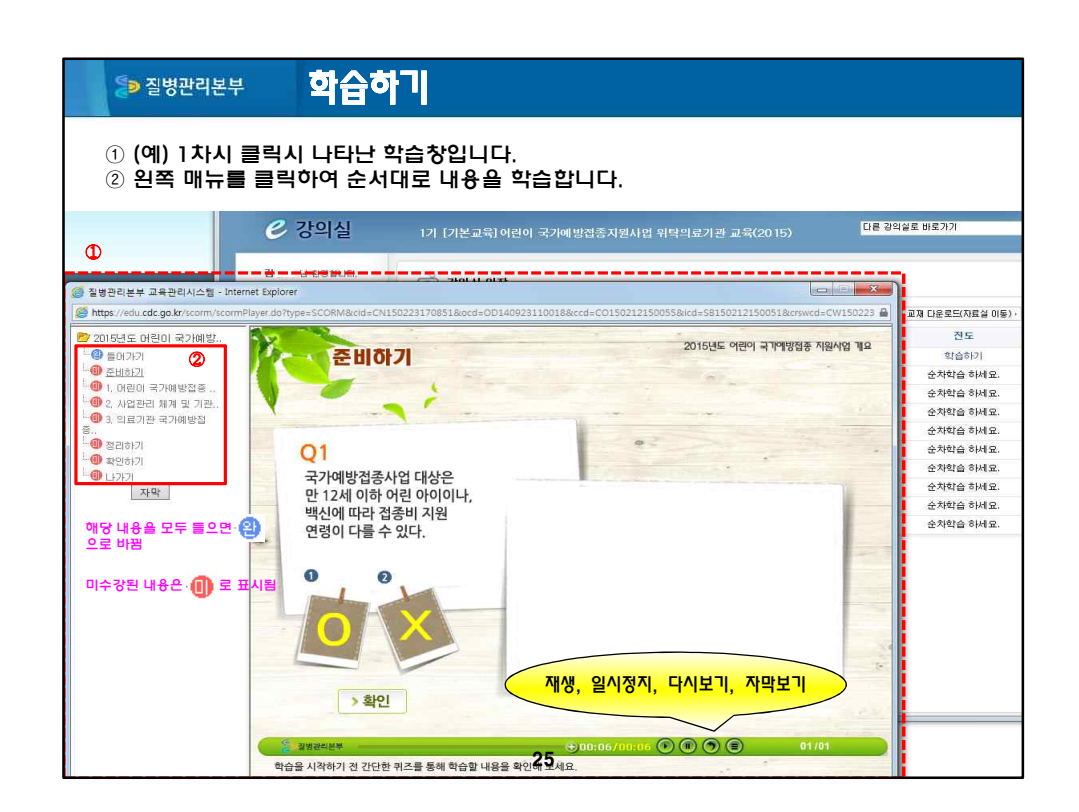

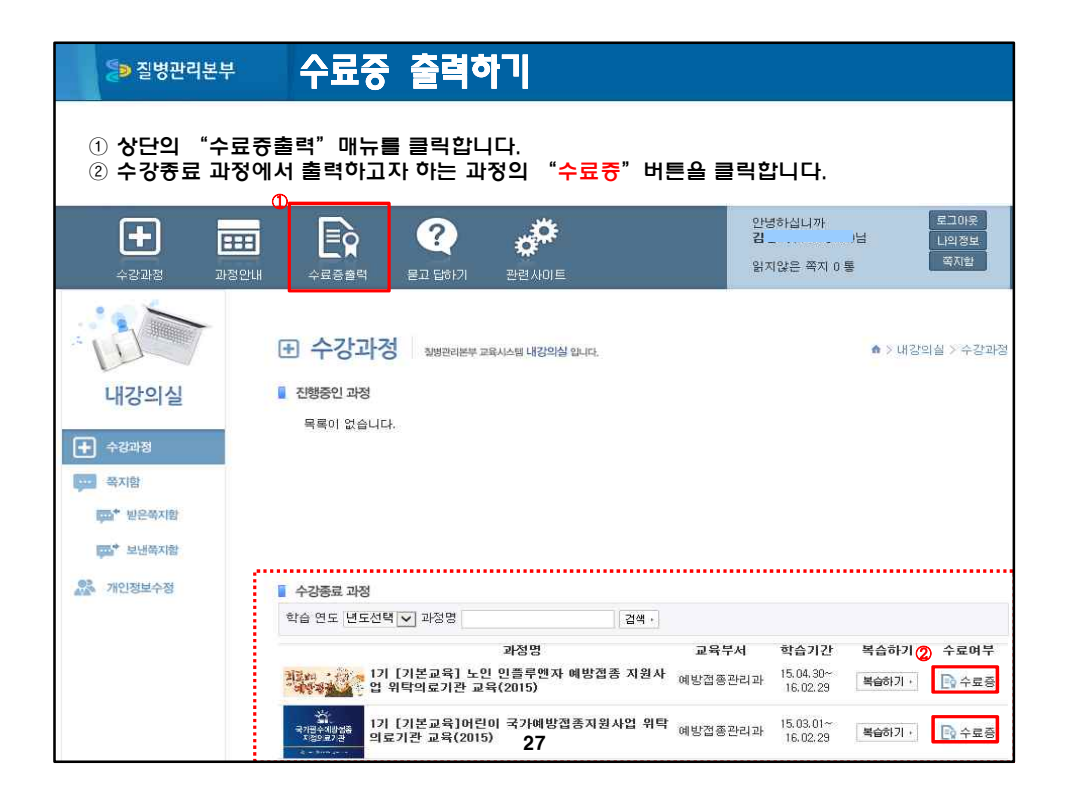

| ≫질병관리본부 4. 수료중 출력하                                                                                                    |                                                                                                    |
|----------------------------------------------------------------------------------------------------|----------------------------------------------------------------------------------------------------|
|                                                                                                    | 월월21분부[m]·15-4491-4000001<br>「예방접종업무위탁의료기관」<br>교육 수료증                                                                                                    |
| <ol> <li>화면과 같이 수료증이 출력되며, 수료증은<br/>관활보건소에 관련 계약서류와 함께 제촐합니다.</li> <li>성명은 회원가입시 기입한 대로 훌력되며,<br/>실명으로 기입하지 않은 경우,<br/>질병관리통합관리시스템(내정보)에서 직접 수정<br/>하시기 바랍니다.</li> </ol> | 소 속 : OOO의원<br>성 명 : 홍길동<br>소 재 지 : <b>충북청주시 흥덕구 오송을 오송생명2로 200</b><br><b>진병관리본부</b><br>귀하는 질병관리본부 온라인 교육시스텔에서 기본교육<br>(『노인 인물루엔자 예방접종 지원사업 위탁리료기관<br>교육(2015)」) 1기 과정을 수료하였음을 증명합니다. |
|                                                                                                    | 2015.1.1.<br>질병관리본부장 <u>직인생략</u>                                                                                                    |

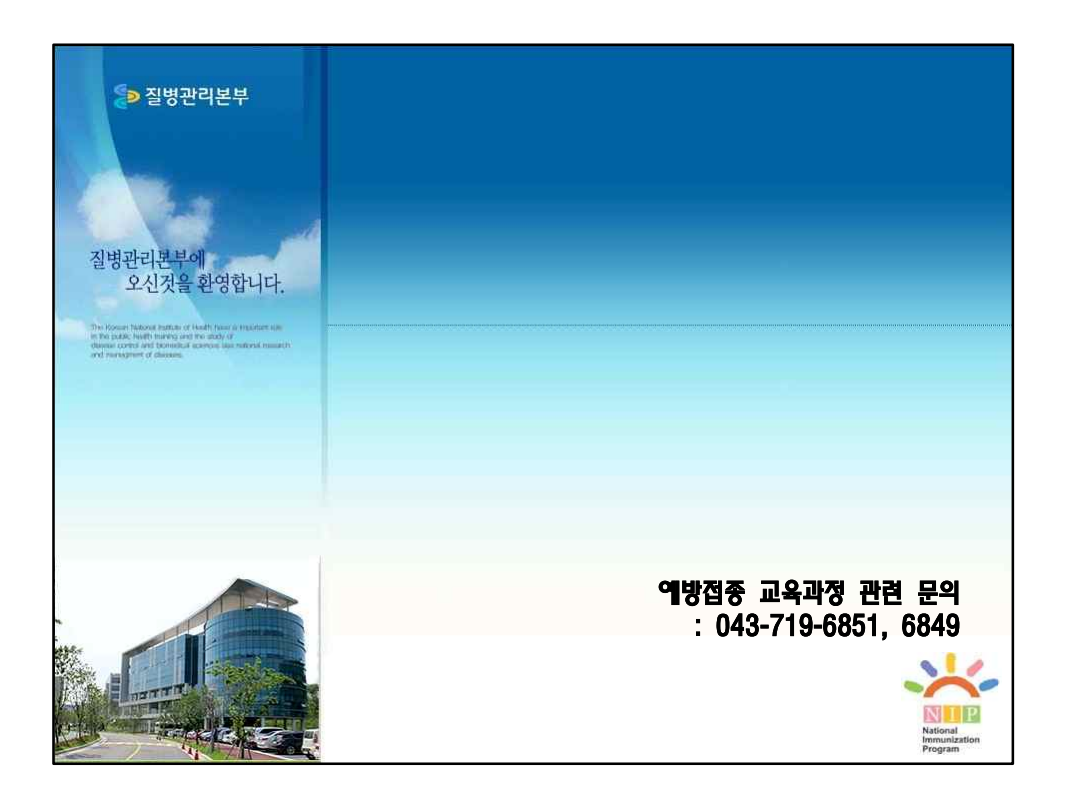